## รายละเอียดวิธีการใช้ระบบ E-Service

๑. เข้าเว็บไซต์องค์การบริหารส่วนตำบลส้มป่อย https://sompoilocal.go.th/portal/

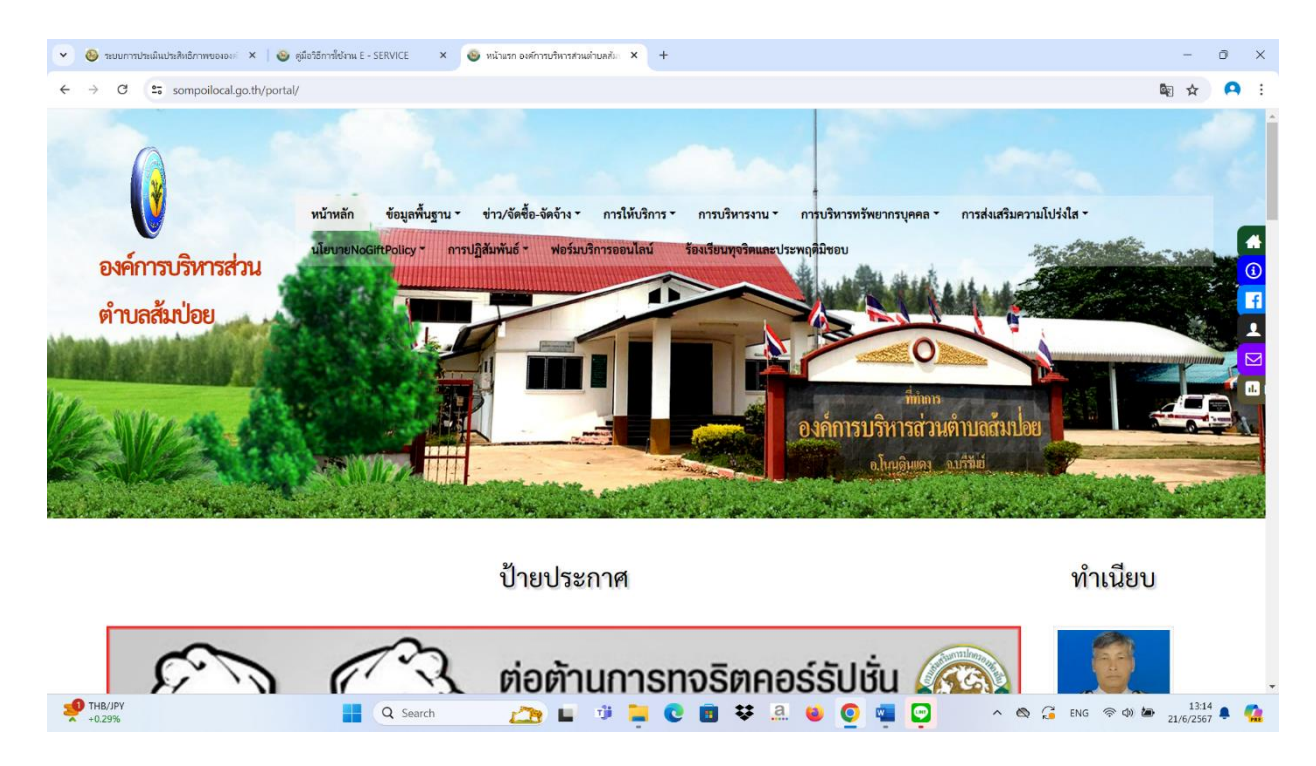

## ๒. เลือกแบนเนอร์หรือเมนูด้านบน แบบฟอร์มออนไลน์ (ดังรูปภาพ)

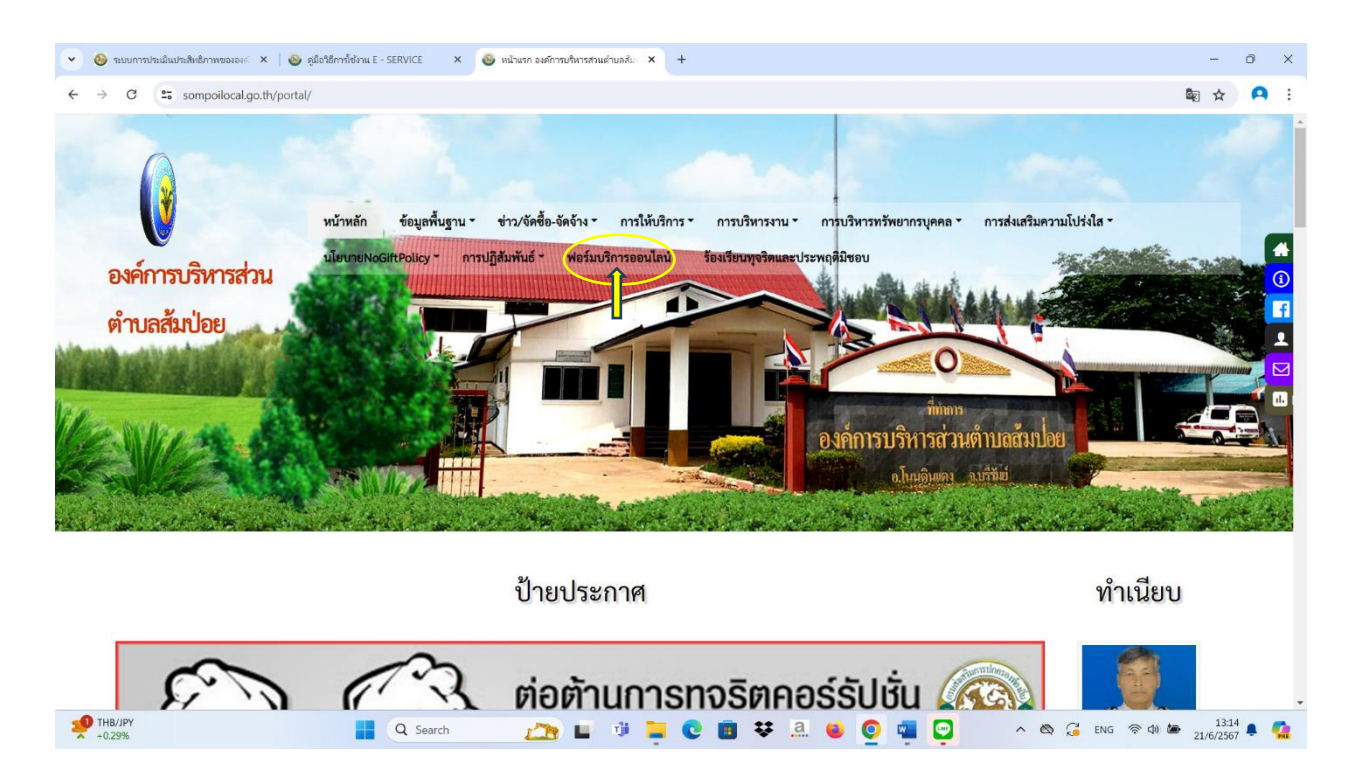

๓. เลือกแบบฟอร์มที่ต้องการใช้บริการ (ดังภาพ)

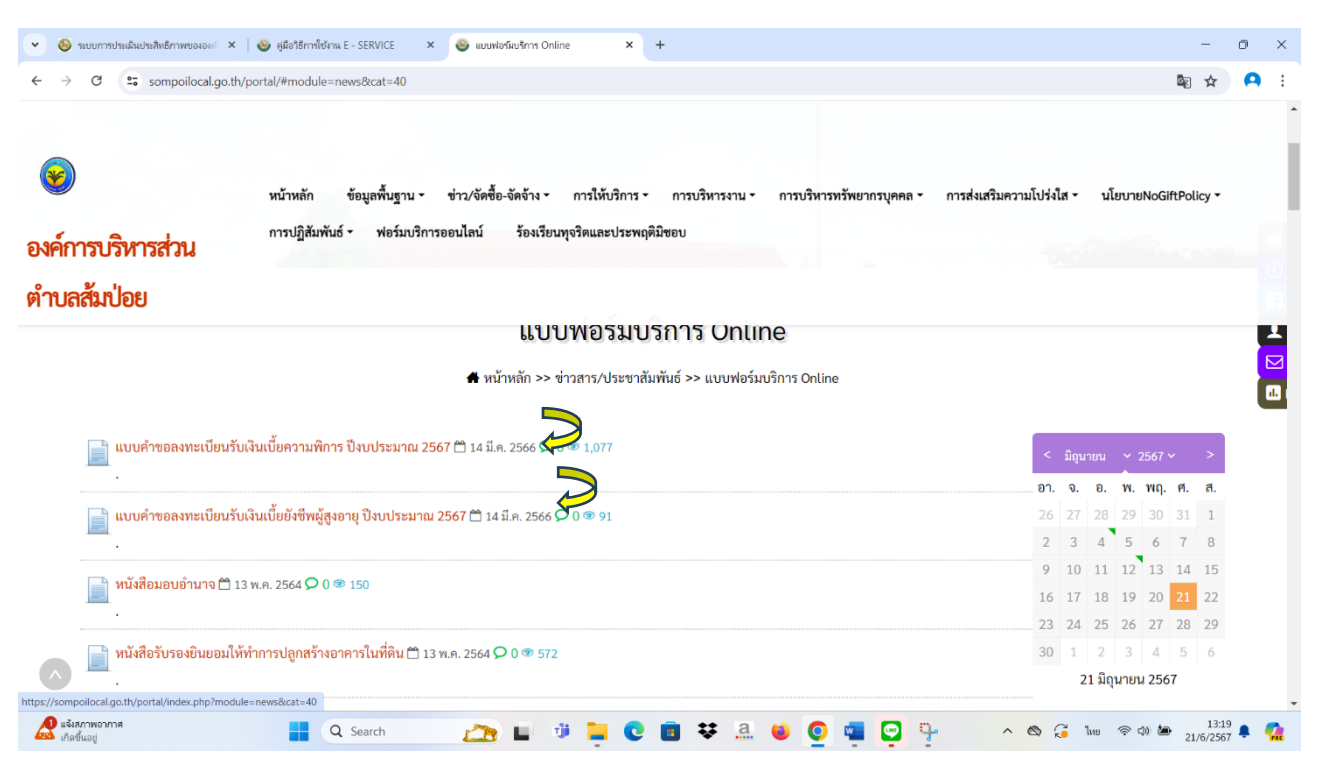

## ๔. กรอกข้อมูลตามแบบฟอร์ม

| <ul> <li>ระบบการประเมินประสิทธิกาพขององะ ×</li> </ul>                            | 🐵 eservice X 🕹 ແມ່ທ່ານວລອກເປັນກຳນິລແມັນການທີ່ X +                                                                                                | -                                      | ð | × |
|----------------------------------------------------------------------------------|----------------------------------------------------------------------------------------------------|----------------------------------------|---|---|
| $\leftrightarrow$ $\rightarrow$ $\mathcal{C}$ $\mathfrak{S}$ sompoilocal.go.th/p | ortal/index.php?module=info#module=news&id=283                                                                                                   | 配 ☆                                    | 9 | : |
| <b>(v)</b>                                                                       | หน้าหลัก ข้อมูลพื้นฐาน ข่าว/จัดซื้อ-จัดจ้าง การให้บริการ การบริหารงาน การบริหารทรัพยากรบุคคล การส่งเสริมความโปร่งไส -                            | นโยบายNoGiftPolicy -                   |   |   |
| องค์การบริหารส่วน                                                                | การปฏิสัมพันธ์ - ฟอร์มบริการออนไลน์ ร้องเรียนทุจริศและประพฤติมิขอบ นโยบายการบริหารทรัพยากร                                                       |                                        |   | 1 |
| ตำบลส้มป่อย                                                                      | การต่ำเนินการตามนโยบายกา                                                                                                    |                                        |   |   |
|                                                                                  | แบบคำขอลงทะเบียนรับเงินเบียความพิการ ปังบับระมาณ 2567                                                                                            |                                        |   |   |
|                                                                                  | รวยงานผลการบริหารและพัฒ<br>希 หน้าหลัก >> ข่าวสาร/ประชาสัมพันธ์ >> แบบฟอร์มบริการ Online >> แบบคำขอลงทะเบียนวันเงินเบี้ยความพิการ ปังบประมาณ 2567 |                                        |   |   |
|                                                                                  | การจัดการเรื่องร้องเรียนการทุ                                                                                                    |                                        |   |   |
|                                                                                  |                                                                                                    | ÷                                      |   |   |
|                                                                                  | <b>แบบคำขอลงทะเบียนรับเงินเบี้ยความพิการ</b><br>องค์การบริหารส่วนต่ามลสัมป่อย อำเภอโนนดินแดง จังหวัดบุรีรัมย์                                    |                                        |   |   |
|                                                                                  | pranee3653@gmail.com สลับบัญชี 📀                                                                                                    |                                        |   |   |
| •                                                                                | * ระบุว่าเป็นคำถามที่จำเป็น                                                                                                    | Sommm 🌢<br>ສ່າງປແລ້ວ                   |   |   |
| 25°C<br>ມີເມຍສ່ານນີ້ຫນູ່                                                         | 🚦 Q. Search 👝 🖬 🦆 📮 💽 💼 👯 🚑 😻 💇 🔺 🗞 🤤                                                                                                    | 。<br>令 (4) <b>)</b> 12:54<br>21/6/2567 |   | 2 |

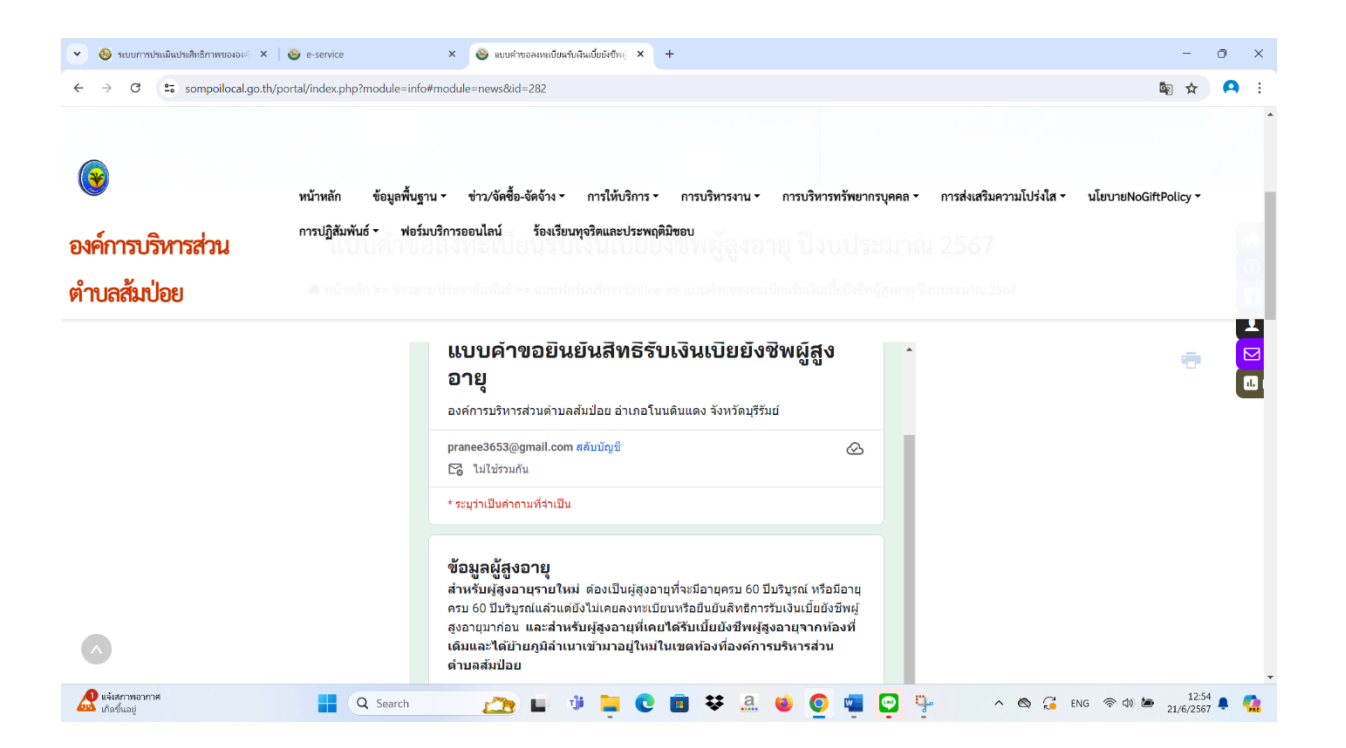

## เมื่อกรอกข้อมูลเสร็จสิ้นเลือกปุ่มส่ง

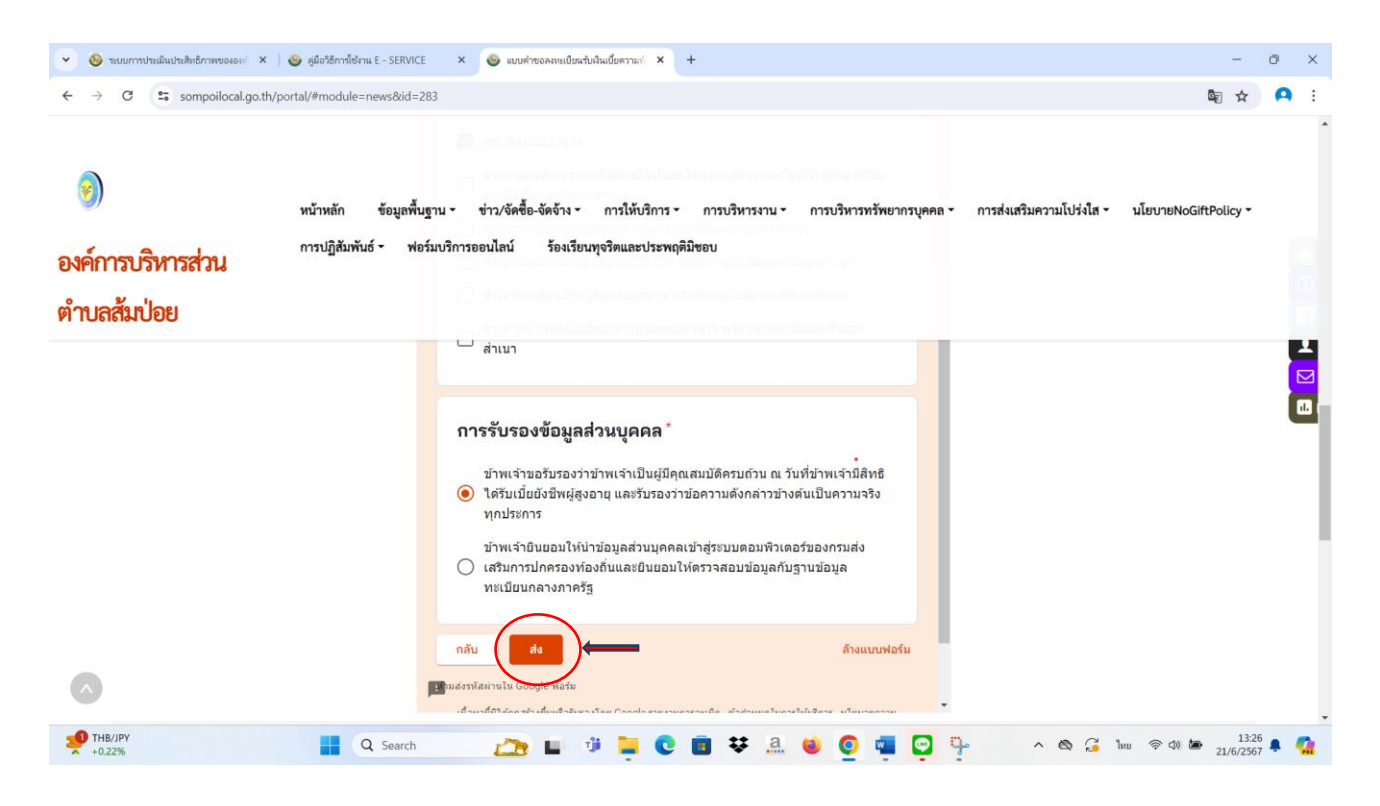